# Configurare e mettere in funzione i dispositivi di controllo del carico - Nota applicativa

Questa nota applicativa descrive come configurare i dispositivi di controllo del carico e le modalità operative disponibili per i clienti.

# Cronologia revisioni

- Versione 1.3, febbraio 2024: ultima versione firmware 4.20. La rete domestica e Zigbee sono ora compatibili
- Versione 1.2, novembre 2023: aggiornato il numero dei dispositivi di controllo a dieci
- Versione 1.1, luglio 2023: aggiornato il tempo minimo di accensione e il numero di dispositivi di controllo
- Versione 1.0, maggio 2023: versione iniziale

# Panoramica

I dispositivi di controllo del carico SolarEdge regolano il consumo energetico domestico. Collegare i dispositivi di controllo del carico al sistema per ottimizzare i requisiti di consumo in potenza. Questi dispositivi consentono all'utente di aumentare l'autoconsumo, ridurre i costi energetici e gestire gli eventi di black-out della rete per ottimizzare la durata del backup ed evitare sovraccarichi degli impianti.

## Inverter supportati

Sono supportati i seguenti inverter residenziali con configurazione SetApp:

- Inverter Wave SolarEdge Home
- Inverter Hub SolarEdge Home
- Inverter stringa corta SolarEdge Home
- Inverter trifase SolarEdge con SetApp (SE16K e SE17K)

# Operazioni compatibili con il firmware

La seguente tabella elenca le operazioni supportate per ogni versione del firmware:

|            | Versione del<br>firmware       | 3.x.xx | 4.10xx       | 4.18xx o<br>superiore     | 4.20                               |
|------------|--------------------------------|--------|--------------|---------------------------|------------------------------------|
|            | Dispositivi<br>supportati      | N.D.   | Zigbee       | Network<br>SolarEdge Home | Network SolarEdge<br>Home e Zigbee |
| Operazioni | Funzionamento<br>manuale       | ×      | ✓            | ~                         | ~                                  |
|            | Programmazione                 | ×      | $\checkmark$ | $\checkmark$              | $\checkmark$                       |
|            | Pianificazioni<br>intelligenti | ×      | ~            | $\checkmark$              | $\checkmark$                       |
|            | FV in eccesso                  | ×      | ✓            | $\checkmark$              | $\checkmark$                       |
|            | Dispositivi<br>essenziali      | ×      | ×            | ✓                         | ✓                                  |

## ••• NOTA

- Tutti i dispositivi basati su Network SolarEdge Home supportano le operazioni con i dispositivi ZigBee sullo stesso inverter o impianto con inverter con firmware 4.20 o superiore
- I dispositivi ZigBee sono configurati nel menu dedicato Gestione dispositivi ZigBee in SetApp
- I dispositivi basati su Network SolarEdge Home sono configurati nel menu Gestione dispositivi in SetApp
- Nei sistemi con più inverter, sia i dispositivi ZigBee che quelli di controllo del carico Network SolarEdge Home devono essere installati sull'inverter leader

# Funzionalità dell'applicazione

La seguente tabella elenca le funzioni di SetApp, della piattaforma di monitoraggio e di mySolarEdge.

|          | Applicazione                                                                      | SetApp       | Piattaforma di<br>monitoraggio | mySolarEdge |
|----------|-----------------------------------------------------------------------------------|--------------|--------------------------------|-------------|
| Funzioni | Aggiunta, rimozione e ripristino dei<br>dispositivi con Network SolarEdge<br>Home | ✓            | ×                              | ×           |
|          | Funzionamento manuale                                                             | $\checkmark$ | $\checkmark$                   | ✓           |
|          | Pianificazione semplice e intelligente                                            | ×            | ✓                              | ✓           |
|          | Configurazioni di energia solare in eccesso                                       | ×            | $\checkmark$                   | ✓           |
|          | Aggiornamento firmware                                                            | $\checkmark$ | ×                              | ×           |

## ••• NOTA

L'utente ha la possibilità di assistere il proprietario di casa nella configurazione della funzionalità dell'applicazione in mySolarEdge.

# Messa in funzione dei dispositivi in SetApp

È possibile aggiungere dispositivi di controllo del carico, convalidarli manualmente e stabilire comunicazioni crittografate con Network SolarEdge Home.

## ••• NOTA

- Un singolo impianto o inverter supporta fino a dieci dispositivi di controllo del carico.
- La comunicazione crittografata può richiedere fino a un minuto per essere stabilita.

#### Per aggiungere un dispositivo in SetApp:

- 1. Aprire SetApp e connettersi all'inverter eseguendo la scansione del codice QR.
- 2. Spostare il selettore **ON/OFF/P** sull'inverter nella direzione P e toccare **Continua** per stabilire una connessione Wi-Fi con l'inverter.
- 3. Da **Gestione dispositivi**, andare su **Dispositivi rilevati**, selezionare quelli richiesti e toccare **Aggiungi selezionato.** Eventuali aggiornamenti firmware obbligatori vengono installati automaticamente.
- 4. Consultare i parametri obbligatori secondo la tabella qui sotto:

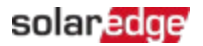

#### Parametri obbligatori SetApp

| Parametro                           | Descrizione                                                                                                    |
|-------------------------------------|----------------------------------------------------------------------------------------------------|
| Potenza nominale del<br>dispositivo | <ul> <li>Configura:</li> <li>Dispositivi privi di gestione di potenza per valori fino a 50.000 W</li> <li>Dispositivi con misurazioni di energia limitate alla potenza massima indicata sulla targa del dispositivo</li> <li>Potenza nominale del dispositivo per la modalità di funzionamento a energia in eccesso</li> </ul>             |
| Tempo minimo di accensione          | <ul> <li>Evita l'accensione/lo spegnimento/l'accensione quando il FV in eccesso fluttua a causa delle condizioni meteorologiche o del consumo domestico.</li> <li>Verifica il valore corretto per il carico. Per esempio, le pompe di calore richiedono un tempo di accensione minimo per garantire la vita utile del prodotto.</li> </ul> |

I dispositivi selezionati appaiono in **Aggiunto di recente.** I dispositivi non selezionati vengono spostati in **Dispositivi nascosti.** 

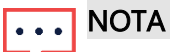

- Il **tempo minimo di accensione** è rilevante solo per i dispositivi ON/OFF.
- I dispositivi di controllo del livello non richiedono un tempo minimo di accensione: è possibile livellarli allo 0% di consumo se necessario. Per esempio, il caricabatterie per veicoli elettrici ha un tempo minimo di accensione fissato a un minuto e valori di soglia minima di avvio di 6 ampere.

## Funzioni aggiuntive in SetApp

L'utente la possibilità di configurare le seguenti funzioni in SetApp.

| Funzioni     | Descrizione                                                                                                    |
|--------------|----------------------------------------------------------------------------------------------------|
| Maggiori     | <ul> <li>Come identificare/ripristinare/ignorare il dispositivo</li> <li>Comportamento dei LED</li> <li>Opzioni specifiche del prodotto, come la funzione boost per i regolatori</li></ul> |
| informazioni | dell'acqua calda                                                                                                    |
| LED          | ll LED del dispositivo lampeggia per 30 secondi. Viene utilizzato per localizzare un                                                                                                    |
| lampeggiante | dispositivo in un impianto quando più dispositivi sono installati uno accanto all'altro.                                                                                                   |

L'utente ha completato la messa in servizio in SetApp.

# ••• NOTA

I proprietari di casa configurano le modalità operative per i dispositivi in mySolarEdge.

# Mettere in funzione i sistemi nella piattaforma di monitoraggio

Dopo aver aggiunto i dispositivi a SetApp, è possibile configurare le modalità operative nella piattaforma di monitoraggio durante la messa in servizio iniziale.

### ··· NOTA

Il proprietario di casa può apportare modifiche alle modalità operative in mySolarEdge.

Ci sono quattro modalità operative disponibili nella piattaforma di monitoraggio. È possibile impostare le modalità in base alle proprie preferenze, ma l'ordine di priorità è il seguente: Controllo manuale > Pianificazione > Salvataggio intelligente > FV in eccesso

#### Per impostare la modalità di funzionamento del dispositivo:

Dalla piattaforma di monitoraggio accedere al sito > Visualizzazione **Casa Smart** e impostare il dispositivo richiesto secondo una delle seguenti modalità:

| Modalità                               | Descrizione                                                                                                    |
|----------------------------------------|----------------------------------------------------------------------------------------------------|
| Controllo manuale                      | Consuma energia dal FV, dall'accumulo o dalla rete a seconda della sua disponibilità.                                  |
|                                        | Il consumo non è limitato ed è al 100% di potenza.                                                                     |
| Pianificazione                         | Consuma energia di consumo dal FV, dall'accumulo o dalla rete a seconda della sua disponibilità.                       |
| Risparmio Intelligente<br>(Smart Save) | Consuma l'energia fotovoltaica prodotta in eccesso prima di importare energia dalla rete.                              |
| FV in eccesso                          | Consuma energia dal FV solo in base alla tabella di priorità del FV in eccesso<br>e alla potenza nominale configurata. |

#### Modalità di funzionamento

## solar<mark>edge</mark>

## Impostare il controllo manuale

È possibile ignorare la modalità operativa o la pianificazione e **accendere/spegnere** manualmente il dispositivo nella piattaforma di monitoraggio.

#### Per impostare la modalità ON o OFF:

- 1. Nella vista Casa Smart, selezionare il dispositivo richiesto e fare clic su ON o OFF.
- 2. Selezionare una delle seguenti impostazioni:

#### Impostazioni modalità ON

| Impostazione     | Descrizione                                                                                                    |  |  |
|------------------|----------------------------------------------------------------------------------------------------|--|--|
| NESSUN LIMITE    | Il dispositivo si <b>accende</b> e rimane <b>acceso</b> fino a quando la modalità non viene cambiata manualmente (predefinito).                                                                                                    |  |  |
| 30/60/90/120 MIN | <ul> <li>Il timer funziona per il periodo definito. Al termine del periodo:</li> <li>Se il dispositivo era inizialmente impostato su AUTO, si spegne in base alla pianificazione configurata</li> <li>In qualsiasi altro caso, il dispositivo si spegne</li> </ul> |  |  |
| Personalizzato   | <ul> <li>Viene visualizzato un timer (hh:mm)</li> <li>Configurare l'intervallo di tempo richiesto e toccare IMPOSTA TIMER</li> <li>Il dispositivo si accende e rimane acceso per il periodo configurato</li> </ul>                                                 |  |  |

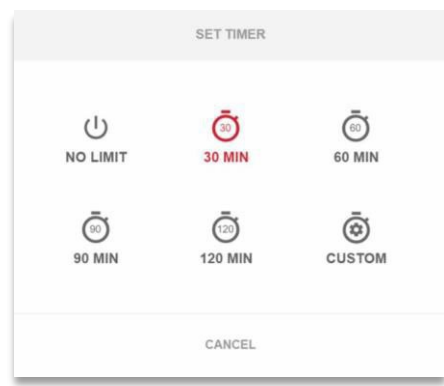

#### 3. Fare clic su Applica.

# Impostare la modalità AUTO nella piattaforma di monitoraggio

La modalità AUTO offre la possibilità di creare pianificazioni personalizzate e di definire il consumo di FV per i dispositivi.

#### Per abilitare la modalità AUTO:

- 1. Nella vista Casa Smart, selezionare il dispositivo e fare clic su OFF per espandere le opzioni.
- 2. Quindi, fare clic su AUTO.

La modalità AUTO attiva le seguenti modalità:

- 👅 Programmi
- Carica con energia solare non utilizzata
- Risparmio Intelligente (Smart Save)

## Configurare pianificazioni e dispositivi nella modalità AUTO:

Per abilitare/disabilitare una pianificazione:

- 1. Nel dispositivo, fare clic sui tre puntini per espandere le sue configurazioni.
- 2. Selezionare o deselezionare il pulsante di attivazione/disattivazione per abilitare o disabilitare una pianificazione.

Per modificare una pianificazione esistente:

- 1. Nel dispositivo, andare su **Pianificazioni** e fare clic sui tre puntini accanto alla pianificazione richiesta.
- 2. Regolare l'ora di inizio (hh:mm) e l'ora di fine (hh:mm).
- 3. Selezionare o deselezionare i giorni.
- 4. Fare clic su Applica.

Per aggiungere una pianificazione:

- 1. Nel dispositivo, fare clic sui tre puntini per espandere le sue configurazioni.
- 2. Andare su **Pianificazioni** e fare clic su **Aggiungi pianificazione**.
- 3. Inserire l'ora di inizio (hh:mm) e l'ora di fine (hh:mm).
- 4. Selezionare i **giorni**.
- 5. Fare clic su **Applica**.

Per eliminare una pianificazione:

Fare clic sui tre puntini accanto alla pianificazione richiesta, quindi fare clic su Elimina.

# ··· NOTA

È possibile impostare un massimo di quattro pianificazioni.

Per abilitare la modalità utilizzo energia solare in eccesso

Attivare la modalità utilizzo energia solare in eccesso.

Per definire i dettagli e le impostazioni del dispositivo:

- 1. Dal dispositivo richiesto, andare su **Dettagli e impostazioni** e fare clic su **Modifica** configurazione.
- 2. Inserire un nome per il dispositivo e selezionare un'icona. Il nome predefinito è il numero di serie del dispositivo.
- 3. Visualizzazione della **potenza nominale** e del **tempo attivo minimo** come configurato in SetApp. L'utente ha la possibilità di modificare queste impostazioni.
- **4.** Fare clic su **Applica**.

## Impostare la modalità di Risparmio intelligente (Smart Save) con il timer di Pronto per

La modalità Risparmio Intelligente (Smart Save) è una pianificazione ibrida che utilizza l'energia fotovoltaica prodotta in eccesso prima di importare energia dalla rete. Per esempio, è possibile configurare il tempo di funzionamento totale affinché sia una combinazione di tre ore con un timer di **Pronto per** impostato alle 13:00. Se c'è un'ora di FV in eccesso prima delle 13:00, allora restano due ore di funzionamento fino al termine. Alle 11:00, il dispositivo si **accende** per terminare le ore di funzionamento richieste.

Quando il sistema funziona senza FV in eccesso e termina le ore previste, viene utilizzata qualsiasi fonte di energia disponibile, comprese le batterie. Risparmio Intelligente ha una priorità più alta e quindi opera prima della carica dell'accumulatore.

La modalità Risparmio Intelligente (Smart Save) è impostata su **OFF** per impostazione predefinita. Per spostarsi tra le pianificazioni Normale e Risparmio Intelligente (Smart Save), fare clic sull'icona **S** verde. Quando la modalità Risparmio Intelligente (Smart Save) è **attiva**, il timer **Pronto per** visualizza l'ora.

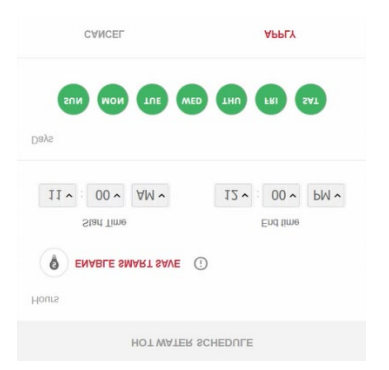

#### Per abilitare la modalità Risparmio intelligente (Smart Save):

- 1. Toccare il pulsante Risparmio intelligente (Smart Save) ON.
- 2. Fare clic su Tempo totale per visualizzare il timer (hh:mm).
- 3. Impostare il timer al tempo minimo accumulato per il quale il carico rimane attivo. Ciò garantisce, per esempio, che l'acqua calda [serbatoio/pompa] venga riscaldata alla temperatura corretta.

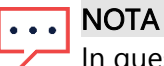

In questo modo si imposta anche il tempo minimo (di accumulo) in cui il carico è **attivo** nell'arco della giornata.

- 4. Fare clic su **Pronto per** per visualizzare il timer (hh:mm) e impostare l'ultimo orario in cui l'energia richiesta deve essere deviata al carico.
- 5. Selezionare i giorni da applicare alla pianificazione. La pianificazione predefinita è giornaliera.

## solar<mark>edge</mark>

- 6. Fare clic su APPLICA.
- 7. Verificare che il dispositivo sia configurato sulla modalità **AUTO**. Il dispositivo si **accende** secondo le pianificazioni definite.

## ··· NOTA

Quando la modalità Pianificazione e Risparmio Intelligente (Smart Save) si sovrappongono, quella di Pianificazione ha la priorità.

## Impostare l'utilizzo di energia solare in eccesso

Quando l'energia solare supera la quantità di elettricità necessaria per soddisfare i carichi giornalieri, l'energia solare in eccesso viene esportata nella rete. Per impedire l'esportazione di elettricità in eccesso, configurare il sistema al consumo o all'immagazzinamento dell'elettricità programmando dispositivi intelligenti, caricabatterie per veicoli elettrici o batterie.

## Elenco di priorità automatico

Quando aggiungi dispositivi Smart Energy al sistema in SetApp, questi hanno automaticamente la priorità in base al tipo di dispositivo e al carico nominale. I dispositivi di controllo del livello hanno la priorità su quelli ON/OFF e la priorità del carico nominale viene prima al valore più alto.

Esempi di dispositivi con priorità:

- Dispositivi di controllo del livello:
  - ≠ Le batterie hanno sempre la priorità
  - Caricabatterie per veicoli elettrici (11 kW)
  - 🗯 Acqua calda (3,5 kW)
- Dispositivi ON/OFF:
  - Controllo carichi (4 kW)
  - Interruttore intelligente (2 kW)
  - Presa intelligente (1 kW)

Quando due dispositivi hanno la stessa potenza nominale, quello aggiunto per primo a SetApp ha la priorità più alta.

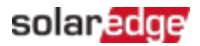

#### Esempi di dispositivo

| Tipo di<br>dispositivo   | Esempi                                                                                                    |
|--------------------------|----------------------------------------------------------------------------------------------------|
| Accumulo in<br>batteria  | Batterie                                                                                                    |
| Controllo del<br>livello | <ul> <li>Regolatori di acqua calda con elevate potenze nominali (massima priorità)</li> <li>Caricabatterie per veicoli elettrici</li> </ul>                          |
|                          | NOTA<br>I caricabatterie per veicoli elettrici hanno una corrente di avviamento minima dispositivi<br>Consuma il FV in eccesso fino a raggiungere il livello minimo. |
| ON/OFF                   | <ul> <li>Regolatori di carichi domestici con elevata potenza nominale (massima priorità)</li> <li>Prese</li> <li>Interruttori</li> </ul>                             |

È possibile creare un elenco personalizzato per la priorità dei dispositivi nella piattaforma di monitoraggio.

Per modificare un elenco automatico:

- 1. Nella lista Priorità nell'uso dell'eccesso di energia solare, fare clic su Personalizzato.
- 2. Trascinare e rilasciare i dispositivi nell'ordine preferito.
- 3. Abilitare o disabilitare il FV in eccesso per ciascun dispositivo.
- 4. Fare clic su Salva.

#### Per ripristinare le priorità del dispositivo impostate in SetApp:

- 1. Nella lista Priorità nell'uso dell'eccesso di energia solare, fare clic su Automatico.
- 2. Trascinare e rilasciare i dispositivi nell'ordine preferito.
- 3. Abilitare il FV in eccesso per ciascun dispositivo.
- 4. Fare clic su Salva.

|                                          | EXCESS SOL                             | AR PRIORITIES            |                   |
|------------------------------------------|----------------------------------------|--------------------------|-------------------|
|                                          | Automatic                              | Customized               |                   |
| he system automat<br>o device type and e | ically prioritizes dis<br>nergy state. | tribution of excess sola | r power according |
| 5torEdge                                 |                                        |                          |                   |
| Smart EV                                 | / Charger 05F5E177                     |                          |                   |
| Heatpur                                  | an<br>S                                |                          |                   |
| 0                                        |                                        |                          | -                 |
|                                          | Cancel                                 |                          |                   |

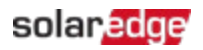

#### NOTA

- Non si possono configurare i dispositivi senza una potenza nominale per funzionare con FV in eccesso. Assicurarsi di impostare correttamente la potenza nominale.
- Quando FV in eccesso è abilitato, la modalità utilizza il FV in eccesso durante il giorno in parallelo alle modalità Pianificazioni o Risparmio Intelligente (Smart Save).

# Gestire i dispositivi durante il backup

Nella piattaforma di monitoraggio è possibile definire i dispositivi come **Essenziali** o **Non essenziali**. Regolando le modalità del dispositivo, è possibile evitare il sovraccarico del sistema durante una transizione di backup o un black-out.

Impostazioni del dispositivo essenziali e non essenziali

| Dispositivo    | Impostazione                                                                                                    |
|----------------|----------------------------------------------------------------------------------------------------|
| Essenziale     | Il dispositivo rimane nel suo stato operativo durante un evento di backup:<br>ON/OFF/AUTO                                                                             |
| Non essenziale | Il dispositivo si spegne per l'intero stato di transizione del backup. Dopo che il sistema ritorna connesso alla rete, i dispositivi ripassano allo stato precedente. |

Per gestire i dispositivi durante il backup:

- 1. Nella vista Casa Smart, fare clic su Dispositivi essenziali.
- 2. Fare clic sulla freccia per espandere gli elenchi dei **dispositivi essenziali** e/o di quelli **non essenziali**.
- 3. Trascinare e rilasciare i dispositivi negli elenchi richiesti.
- 4. Fare clic su Salva.

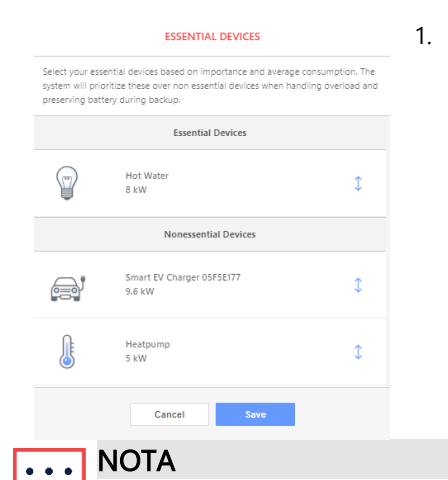

 Con un sistema di backup, tutti i dispositivi di controllo del carico sono impostati su non essenziale per impostazione predefinita. Ciò consente la convalida del corretto funzionamento durante la transizione del backup.

Durante il backup, è possibile ignorare e attivare manualmente i dispositivi di controllo del carico nella piattaforma di monitoraggio del backup. Se il sistema supera la potenza disponibile o raggiunge uno squilibrio di fase, esiste il rischio di far scattare il sistema.

# Comportamento del dispositivo durante le transizioni di backup

La tabella seguente descrive i tipi di dispositivo e il loro comportamento durante le transizioni di backup.

| Tipo di<br>dispositivo | Stato precedente al<br>black-out | Stato successivo al<br>black-out | Lo stato dopo la rete è<br>ripristinato |
|------------------------|----------------------------------|----------------------------------|-----------------------------------------|
| Essenziale             | ON/OFF                           | Rimane su <b>ON/OFF</b>          | Torna su <b>ON/OFF</b>                  |
| Non Essenziale         | OFF                              | Rimane su <b>OFF</b>             | Rimane su <b>OFF</b>                    |

Quando si verifica un black-out, il FV in eccesso alimenta la batteria e la casa. L'attivazione di FV in eccesso per gli apparecchi di controllo del carico non funziona durante un evento di backup.

È possibile configurare un caricabatterie per veicoli elettrici come dispositivo essenziale durante il backup. Durante il periodo di transizione e i primi 30 secondi di backup, la potenza di carica del veicolo elettrico è al 50%. Dopo 30 secondi, il caricabatterie del veicolo elettrico ritorna al livello di carica massimo configurato.